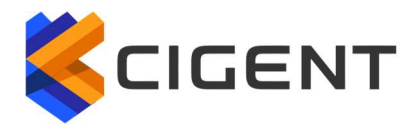

# Cigent pre-boot authentication (PBA) and Cigent Secure SSD

# **Cigent PBA Installation Guide and User** Manual

Mar 2024 Build 20 PBA Version 1.0.6

# 1 Table of Contents

| 2 | Introduction                                      | 3  |
|---|---------------------------------------------------|----|
| 3 | Initial Installation                              | 4  |
|   | 3.1 Initial installation overview                 | 4  |
|   | 3.2 Drive installation                            | 4  |
|   | 3.3 Configure UEFI and BIOS Settings              | 4  |
|   | 3.4 Operating System installation                 | 5  |
|   | 3.5 Create a bootable USB 3.0 thumb drive         | 5  |
|   | 3.6 Boot to the USB thumb drive                   | 5  |
|   | 3.7 Install the Cigent PBA                        | 6  |
|   | 3.8 Initial login                                 | 7  |
| 4 | Using the Administrative Console                  | 8  |
|   | 4.1 Dashboard                                     | 9  |
|   | 4.2 Maintenance                                   | 10 |
|   | 4.2.1 Uninstall PBA                               | 11 |
|   | 4.2.2 Disable PBA                                 | 11 |
|   | 4.2.3 Erase Entire Disk                           | 11 |
|   | 4.2.4 Chain Load Operating System                 | 12 |
|   | 4.3 Users                                         | 13 |
|   | 4.3.1 Add User                                    | 14 |
|   | 4.3.2 Username and Password Requirements          | 14 |
|   | 4.3.3 Edit User                                   | 15 |
|   | 4.3.4 Remove User                                 | 16 |
|   | 4.4 Settings                                      | 17 |
| 5 | Reinstallation of the Cigent PBA                  | 19 |
| 6 | Re-enabling the Cigent PBA                        | 21 |
| 7 | Updating the Cigent PBA software                  | 22 |
| 8 | Logging in and Logging Out                        | 23 |
|   | 8.1 Logging in with a username and password       | 23 |
|   | 8.2 Logging in with a Smart Card                  | 24 |
|   | 8.3 Logging in with Two Factor Authentication     | 25 |
|   | 8.4 Logging out of the PBA Administrative console | 26 |
|   |                                                   |    |

## **Known Issues**

1. Caps Lock and Num Lock do not light up when active, however they are working properly.

# 2 Introduction

The Cigent Secure SSD is a FIPS-certified, self-encrypting drive (SED). When combined with Cigent's pre-boot authentication (PBA) protects systems against unauthorized access.

Before starting any operating system or virtual machine stored on the drive users must first authenticate using a username/password, smart card or both. Users remain authenticated until the drive is powered off.

The following guide helps you install the Cigent Secure SSD and Cigent PBA software. It also details how to configure users and options in the PBA administrative console.

# 3 Initial Installation

### 3.1 Initial installation overview

You can obtain a copy of the PBA software from:

- <u>https://support.cigent.com</u> After registering, the download will be available under the Cigent PBA section.
- If you have a Data Defense subscription, you can download the Cigent PBA from the licenses page of the Cigent Management console.

## 3.2 Drive installation

Install the Cigent Secure SSD into your system following your computer manufacturer's instructions.

# 3.3 Configure UEFI and BIOS Settings

Prior to installation of the PBA software, it is important to ensure certain bios settings are configured properly. Incorrect configuration may prevent installation altogether or disable certain features within the PBA afterwards.

Not every setting is supported by every manufacturer. If the setting is not supported by your BIOS, it can be ignored.

#### SATA/NVMe Operation – AHCI (REQUIRED)

SATA/NVMe Operation sets the operating mode of the integrated storage device controller with a choice between AHCI (Advanced Host Controller Interface) and RAID (Redundant Array of Independent Disks.) It is usually found under the Storage section of the BIOS. This must be set to AHCI for the PBA software to recognize the SED.

#### **Block SID Authentication - OFF (REQUIRED)**

TCG storage devices (like self-encrypting drives) will block all attempts to authenticate the SID authority. This is a security mechanism that prevents malicious software from placing a password on the drive preventing access. Once PBA is installed, this protection is no longer required as the software will set the password appropriately as part of installation. Note that setting this to off is not always permanent therefore install the PBA on the next restart otherwise it may set back to on automatically.

#### Secure Boot – ON (RECOMMENDED)

Prevents unauthorized operating systems from running at boot time. Setting Secure Boot to ON is a best practice and although it is not required for installation of the PBA, it is required if you plan to use the TPM authentication option.

# 3.4 Operating System installation

Install any operating system or virtual machines.

# 3.5 Create a bootable USB 3.0 thumb drive

To install the Cigent PBA you will need to create a bootable USB thumb drive containing the Cigent PBA software. Cigent provides a utility to help you create a bootable usb thumb drive containing the Cigent PBA software. Warning: All data on the USB thumb drive will be erased.

NOTE: You can use the same usb thumb drive to install multiple drives which means you only have to create the usb drive once.

- 1. Extract the file from the provided zip and ensure all files remain in the same directory.
- 2. Insert a USB 3.0 thumb drive into your computer.
- 3. Start an Administrator command window and change directory to the location of loader software.
- 4. Run PBALoader.exe -i
- 5. Choose the number next to the correct USB thumb drive (if more than 1)
- 6. Select 1 for Load operation.
- You should see 2 entries. Type the number next to pba.bin and press enter. Note : The pba\_custom.bin is a Cigent Self-Signed version requiring keys (provided) be imported into the bios secure boot menu prior to running installer. Contact Cigent support for additional information.
- 8. Confirm your selection by typing 'YES' then enter.

The process can take several minutes to complete. Once successful you may remove the USB thumb drive and proceed to the next step.

# 3.6 Boot to the USB thumb drive

- 1. Ensure the power is turned off.
- 2. Insert the bootable USB thumb drive into the computer with the Cigent Secure SSD.
- 3. Turn on the computer and press the appropriate key for your computer to display the boot menu. The typical keys are F1, F2, F10, F12 or Esc.
- 4. Choose the USB thumb drive from the menu and proceed to boot.

## 3.7 Install the Cigent PBA

- 1. The Secure Setup screen will be displayed.
- 2. If you have more than one internal drive, be sure the Cigent Secure SSD is selected.
- 3. Enter a username, email (optional) and password. (See Username and Password Requirements in Add User section for details.)
- 4. Then click Initialize.

| Prepare Secure Drive |                                                           |  |  |  |  |
|----------------------|-----------------------------------------------------------|--|--|--|--|
| Select a dr          | ive, enter a username, password, and click 'Initialize'.  |  |  |  |  |
| Drive                | PCIe SSD S/N: 001A07381D1700000045                        |  |  |  |  |
| Username             | dave                                                      |  |  |  |  |
| Email                | dave@tinyco.com                                           |  |  |  |  |
| Password             | •••••                                                     |  |  |  |  |
| Confirm<br>Password  | ••••••                                                    |  |  |  |  |
|                      | ing te e rellable power source recommended.<br>Initialize |  |  |  |  |

The installation process can take 10 minutes or more. Do not interrupt or power off the computer during this time.

| SECURE SETUP                         |             |
|--------------------------------------|-------------|
|                                      |             |
|                                      |             |
| Step 4 of 4: Preparing Pre-Boot Area | 4% Complete |
|                                      |             |
|                                      |             |
|                                      |             |
|                                      |             |
|                                      |             |
|                                      |             |

Once complete, power off the computer.

Remove the USB thumb drive and power up the system.

# 3.8 Initial login

The user credentials used to install the PBA software have administrative role by default. You should login at least once before entering the administrative console to test if the system successfully starts the operating system.

- 1. Turn on the computer. The Cigent PBA will automatically load.
- 2. On the login screen, enter the credentials you used during the PBA installation process.
- 3. Click Log In.

| Pre-Boot Authentication Login    |
|----------------------------------|
| Username dave                    |
| Password                         |
| Method Password Smart Card       |
| Log in to administrative console |

For details on how to log in to the administrative console, see section <u>Using the</u> <u>Administrative Console</u>.

# 4 Using the Administrative Console

The administrative console allows administrators to manage users, perform maintenance tasks, and view activity logs pertaining to the PBA environment.

You can enter the administrative console from the login page by checking the "Log in to administrative console" checkbox before clicking Log In.

| Pre-Boot Authentication Login                  |  |
|------------------------------------------------|--|
| Username dave                                  |  |
| Password                                       |  |
| Method Password Smart Card                     |  |
| ✓ Log in to administrative console<br>Log In 🔉 |  |

# 4.1 Dashboard

The administrative console allows you to manage users, perform maintenance tasks and view activity logs pertaining to the PBA environment.

| Dashboard                                                                                                    |            |                                                                                                    |  |  |  |  |
|----------------------------------------------------------------------------------------------------|------------|----------------------------------------------------------------------------------------------------|--|--|--|--|
| Activity Log<br>2022-09-26 12:13:33 - User dave successfully logged in<br>2022-09-26 12:11:39 - User jill successfully logged in<br>2022-09-26 12:11:39 - User jill logged out<br>2022-09-26 12:11:19 - User failed to log in<br>2022-09-26 12:11:02 - User failed to log in<br>2022-09-26 12:10:42 - User failed to log in<br>2022-09-26 12:09:38 - User dave logged out<br>2022-09-26 12:09:08 - User dave added user phil<br>2022-09-26 12:08:25 - User dave added user jill<br>2022-09-26 12:08:02 - User dave added user jac<br>2022-09-26 12:07:15 - User dave successfully logged in | Purge Logs | Summary<br>Current Version: v0.13.0.0<br>Logged in user: dave<br>Activity (last 7 days)<br>Logins: 3<br>Failed Logins: 3<br>User Additions: 3<br>User Edits: 0<br>User Removals: 0 |  |  |  |  |
|                                                                                                    |            |                                                                                                    |  |  |  |  |
|                                                                                                    |            |                                                                                                    |  |  |  |  |

The dashboard shows PBA related activity in time order with the most recent activity at the top. Administrators can see all activity while normal users can only see activity for which they are the subject of the activity. Administrators can also purge the logs as desired.

The following activities are recorded:

- ✓ Successful login
- ✓ Failed Login
- ✓ Logoff successful
- ✓ Added user
- ✓ Edited user
- ✓ User deleted
- ✓ Authentication Keys Change

The Summary widget provides version and user login information as well as a summary of user activity for the last 7 days.

# 4.2 Maintenance

The maintenance page allows administrators to uninstall the PBA environment, disable the PBA, and completely erase the drive.

| Maintenance                                                                                                    |               |  |  |  |  |
|----------------------------------------------------------------------------------------------------|---------------|--|--|--|--|
| Uninstall PBA<br>Uninstall pre-boot environment. Your data will be maintained.                                      |               |  |  |  |  |
| Password                                                                                                    | Uninstall PBA |  |  |  |  |
| Disable PBA<br>Temporarily disable PBA. May be re-enabled at a later time.                                          |               |  |  |  |  |
| Password                                                                                                    | Disable PBA   |  |  |  |  |
| Erase Entire Drive<br>Pre-boot environment will be erased. ALL of your data will be irreversibly erased.            |               |  |  |  |  |
| Password                                                                                                    | Erase Drive   |  |  |  |  |
| Chain Load Operating System<br>Linux only. Improves boot time and helps with systems that power off during restart. |               |  |  |  |  |
| <click 'scan'="" find="" kernels="" to=""> Scan</click>                                                             | Save          |  |  |  |  |
|                                                                                                    | and source of |  |  |  |  |

#### 4.2.1 Uninstall PBA

You can completely uninstall the Cigent PBA software which will remove all files, configuration and user information. Your operating system environment will be preserved and boot as normal.

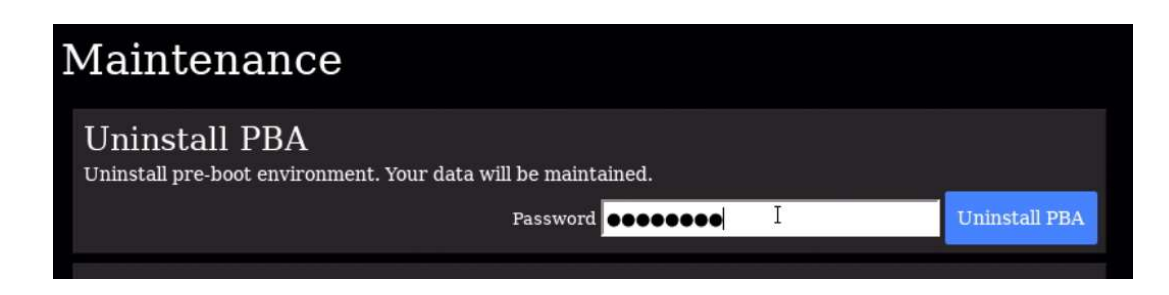

- 1. Enter your administrator password into the Password field in the Uninstall PBA section.
- 2. Click Uninstall PBA.

WARNING: The uninstallation of the PBA proceeds immediately after clicking Uninstall PBA.

#### 4.2.2 Disable PBA

Disabling the PBA temporarily allows the system to boot directly to the operating system without the need to authenticate. This can be useful for administrators during update operations that require repeated restarts of the system. All settings and configuration will be preserved while disabled. Re-enabling the PBA will require authentication as an existing administrative user. See Re-enable PBA for details.

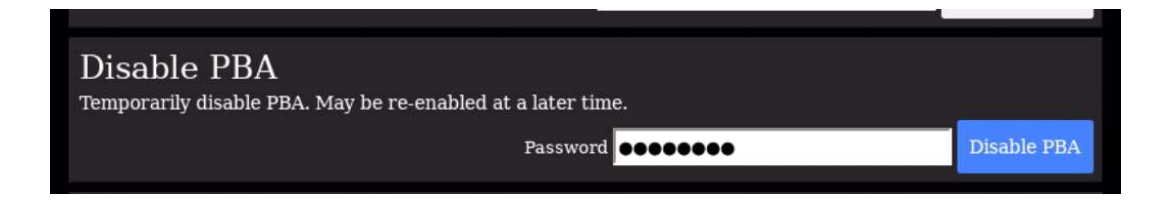

#### 4.2.3 Erase Entire Disk

The Erase Entire Drive feature allows administrators to reset the drive back to factory state and ensures all data on the disk is completely erased and unrecoverable. Once complete, the drive can be safely repurposed.

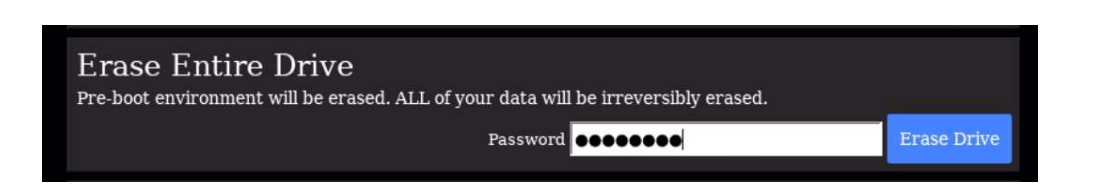

The following actions are performed during the Erase Entire Disk procedure:

- The Data Encryption Key (DEK) of the SED is changed. This is also known as Crypto-Erase.
- The PBA executes a Format NVM with the sanitize option. The Cigent Secure SSD has an enhanced feature called Full Flash Overwrite which will zero every block on the drive.
- The Erase Verification firmware feature is used to ensure all mapped and unmapped blocks have been erased.
- 1. Enter your administrator password in the Erase Entire Drive section
- 2. Click Erase Drive.

WARNING: The **Erase Entire Drive** proceeds immediately after clicking Erase Drive and cannot be stopped or canceled.

Once complete, power off the system.

#### 4.2.4 Chain Load Operating System

Chain loading is when a boot loader loads another boot loader to begin the boot process. This process greatly reduces the time needed to start the target operating system. Currently, Cigent PBA supports chain loading to Linux only. Click Scan to initiate a search for available kernels on the boot drive. Once complete, select the desired kernel from the list and click Save.

| Chain Load Operating System<br>Linux only. Improves boot time and helps with systems that power off during restart. |      |          |                                                    |  |  |
|----------------------------------------------------------------------------------------------------|------|----------|----------------------------------------------------|--|--|
| Save                                                                                                    | Scan | <u>·</u> | <click 'scan'="" find="" kernels="" to=""></click> |  |  |
|                                                                                                    | Scan | <u> </u> | <click 'scan'="" find="" kernels="" to=""></click> |  |  |

## 4.3 Users

The Users page allows administrators to add, modify, and delete user accounts from the PBA environment.

| sers                     |                            |          |           |             |
|--------------------------|----------------------------|----------|-----------|-------------|
| User Selection No User S | elected 💌 A                | Add User | Edit User | Remove User |
| Add User                 |                            |          |           |             |
| Username                 |                            |          |           |             |
| Administrator            | No 🔵 Yes                   |          |           |             |
| Email                    |                            |          |           |             |
| New Password             |                            |          |           |             |
| Confirm Password         |                            |          |           |             |
| Smart Card               | No Smart Card(s) Found 💌 😒 | can PI   | N         |             |
|                          | Add                        |          |           |             |
|                          |                            |          |           |             |

#### Roles and Capabilities

| Capability                 | Administrator Role | User Role      |
|----------------------------|--------------------|----------------|
| Purge Logs                 | Yes                | No             |
| Uninstall PBA              | Yes                | No             |
| Change Authentication Keys | Yes                | No             |
| Erase Entire Drive         | Yes                | No             |
| Add User                   | Yes                | No             |
| Edit User                  | Yes                | Only their own |
| Remove User                | Yes                | No             |
| Modify Settings            | Yes                | No             |

#### 4.3.1 Add User

The Add User page is used to add a new user using password, smartcard or both. If the "Require Two-Factor Authentication" setting is set to Yes, all newly added users must have both password and smartcard.

| Use  | Users            |                 |     |   |          |           |             |
|------|------------------|-----------------|-----|---|----------|-----------|-------------|
| User | Selection No Use | er Selected     |     | • | Add User | Edit User | Remove User |
|      | Add User         |                 |     |   |          |           |             |
|      | Username         | dave            |     |   |          |           |             |
|      | Administrator    | No 🚺 Yes        |     |   |          |           |             |
|      | Email            | dave@tinyco.com |     |   |          |           |             |
|      | New Password     | •••••           |     |   |          |           |             |
|      | Confirm Password | •••••           |     |   |          |           |             |
|      | Smart Card       | PIV: dave       |     |   | Scan     | PIN .     | ••••        |
|      |                  |                 | Add |   |          |           |             |
|      |                  |                 |     |   |          |           |             |

#### 4.3.2 Username and Password Requirements

| Requirement                             | Username    | Password                |
|-----------------------------------------|-------------|-------------------------|
| Length                                  | 1-40        | 8-128                   |
| Uppercase letter: A-Z                   | May contain | Must contain at least 1 |
| Lowercase letter: a-z                   | May contain | Must contain at least 1 |
| Number: 0-9                             | May contain | Must contain at least 1 |
| Special character: ~! @#\$^&*()+=[]:<>. | May contain | Must contain at least 1 |

- 1. Enter a unique username.
- 2. Set the Administrator role as desired.
- 3. Enter an email address.
- 4. Enter and confirm a password.
- 5. Select the smart card from the selection and enter the correct PIN.
- 6. Click Add.

Note that to Add a Smart Card to a user, the smart card must be inserted and the PIN correctly entered. If you do not see the smart card listed after inserting it, click the Scan button then open the selection list to find your card. Once the card shows in the selection list, enter the PIN before clicking Save.

#### 4.3.3 Edit User

The Edit User page is used by administrators to make changes to any user in the system including themselves. It is also used by non-administrators to change their own password.

Administrators can change the following user attributes:

- Role
- Email Address
- User Password
- Add or Remove a Smart Card

| User Selection dave          |
|------------------------------|
|                              |
| Edit User                    |
| Username dave                |
| Administrator No 💽 Yes       |
| Email dave@tinyco.com        |
| New Password No Change       |
| Confirm Password No Change   |
| Smart Card O Add O No Change |
| Save                         |
|                              |

- 1. Select an existing user from the User Selection list.
- 2. Change one or more user attributes.
- 3. Click Save.

Note that to Add a Smart Card to an existing user, the smart card must be inserted and the PIN correctly entered. If you do not see the smart card listed after inserting it, click the Scan button

then open the selection list to find your card. Once the card shows in the selection list, enter the PIN before clicking Save.

#### 4.3.4 Remove User

The Remove User page is used to permanently remove a user from the PBA environment. Users will no longer be able to authenticate to the PBA to access the protected operating system nor the PBA administrative console.

| User Selection jack Add User Edit User Remove User          Remove User         Username jack | Users               |          |           |             |
|-----------------------------------------------------------------------------------------------|---------------------|----------|-----------|-------------|
| Remove User Username jack Remove                                                              | User Selection jack | Add User | Edit User | Remove User |
| Username jack Remove                                                                          | Remove User         |          |           |             |
|                                                                                               | Username jack       |          |           | Remove      |

- 1. Select an existing user from the User Selection list.
- 2. Click Remove next to the username.

# 4.4 Settings

The Settings page allows administrators to customize certain behavior of the application to match their security requirements. After changing settings, be sure to click Save to update the system.

| Settings                                                                                              |          |
|----------------------------------------------------------------------------------------------------|----------|
| Failed Logins Before Lockout<br>Maximum login attempts before lockout                                 | 5        |
| Failed Logins Before Erase<br>Maximum login attempts before drive erasure                             | 0        |
| Password History<br>Number of unique new passwords before a password can be reused (per user)         | 1        |
| Password Minimum Length<br>Minimum length of password (all users)                                     | 8        |
| Require Multiple Forms of Authentication<br>Require both password and smartcard to log in (all users) | No 🚺 Yes |
| Enable Remember Me<br>Allow the option to autofill the last user on the login screen                  | No 🔵 Yes |
| TPM Automatic Login<br>Use the TPM to automatically log in without user input                         | No 🔵 Yes |
|                                                                                                    | Save     |

#### Failed Logins Before Lockout

The number of consecutive failed login attempts (across all users) before a restart is required. Only valid user names are considered towards failures. *Min*: 1 *Max*: 10

#### Failed Logins Before Erase

The number of consecutive failed login attempts before the disk is automatically erased. Only valid user names are considered towards failures. *Min*: 0 (Disabled) *Max*: 999

#### **Password History**

The number of unique passwords per user before a password can be reused. *Min*: 1 *Max*: 20

#### **Password Minimum Length**

The minimum password length required for each user. The requirement will be enforced the next time an existing user changes their password or a new user is added. *Min*: 1 *Max*: 128

#### **Require Two-Factor Authentication**

Require both password and smartcard authentication to log in. This can only be enabled if all currently defined users have both a password and smart card configured. If some users do not, you must require that they configure a smartcard or delete the user first.

#### **Enable Remember Me**

Enabling this setting will display an additional option on the PBA Login screen to automatically fill in the username field with the last successful login's username. This is a time saving feature on systems where the same user logs in on a regular basis.

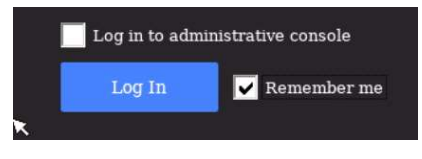

#### **TPM Automatic Login**

Automatically authenticate to the PBA using the TPM (Trusted Platform Module.) When enabled, the login screen will pause for 10 seconds before attempting to unlock the drives using TPM authentication. Users can interrupt the automatic log in and enter their own credentials. This feature is useful for systems that are located where users are not always present and may experience temporary power loss. Only the TPM present when the feature is enabled will be able to automatically log in. If the drive is placed in another computer, a user must enter credentials.

Note: This feature requires that Secure Boot be enabled in the BIOS before it can be enabled.

# 5 Reinstallation of the Cigent PBA

Reinstallation of the Cigent PBA software will be necessary if you used the **Erase Entire Drive** or **Uninstall PBA** features from the maintenance page or erased the drive using another utility.

The reinstallation process is same as the process you followed to initially install the Cigent PBA.

5. Create a bootable USB thumb drive containing the Cigent PBA software. (See section Create a bootable USB 3.0 thumb drive )

**Note :** You can use the same bootable USB drive you used to enable the Cigent PBA if you still have it.

- 6. Boot from the USB thumb drive.
- 7. The Secure Setup screen will be displayed.
- 8. If you have more than one internal drive, be sure the Cigent Secure SSD is selected.
- 9. Enter a username, email ( optional ) and password. ( See Username and Password Requirements in Add User section for details. )
- 10. Then click Initialize.

| Prepar<br>Select a dri | e Secure Drive                                           |
|------------------------|----------------------------------------------------------|
|                        |                                                          |
| Drive                  | PCIe SSD S/N: 001A07381D1700000045                       |
| Username               | dave                                                     |
| Email                  | dave@tinyco.com                                          |
| Password               | •••••                                                    |
| Confirm<br>Password    | •••••                                                    |
|                        | ng to a reliable power source recommended.<br>Initialize |

The installation process can take 10 minutes or more. Do not interrupt or power off the computer during this time.

| SECURE SETUP                         |             |
|--------------------------------------|-------------|
|                                      |             |
|                                      |             |
| Step 4 of 4: Preparing Pre-Boot Area | 4% Complete |
|                                      |             |
|                                      |             |
|                                      |             |
|                                      |             |
|                                      |             |
|                                      |             |

Once complete, power off the computer. Remove the USB thumb drive from the computer.

# 6 Re-enabling the Cigent PBA

To re-enable PBA after temporarily disabling it from the maintenance page you will need the following:

- An installation USB drive of the same version of Cigent PBA installed on the device (See section <u>Create a bootable USB 3.0 thumb drive</u>)
- 2. Administrator credentials to the disabled PBA environment

When you are ready to re-enable the PBA boot to the USB drive. The system will detect that a PBA environment is already installed and present a reinstallation login screen.

| Platform Reinstall                | Login              |
|-----------------------------------|--------------------|
| Authenticate below to start the r | reinstall process. |
| Username dave                     |                    |
| Password ••••••••                 |                    |
| Method Password Smart             | Card               |
| Reinstall                         |                    |

Enter valid administrator credential and click Reinstall. It should only take a few seconds to enable the PBA.

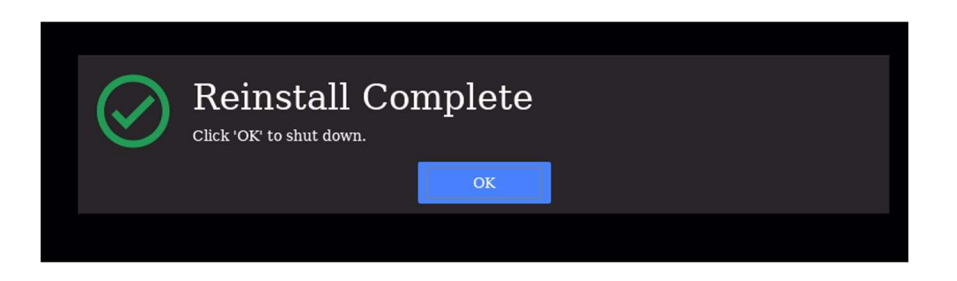

After shutting down restart the system. The PBA environment should once more present the normal login screen.

# 7 Updating the Cigent PBA software

For information on obtaining the newest version of the Cigent PBA software see section <u>Initial</u> <u>installation overview</u>.

To update the Cigent PBA software to a newer version you will need the following:

- An installation USB drive of the newer version of Cigent PBA installed on the device (See section <u>Create a bootable USB 3.0 thumb drive</u>)
- 2. Administrator credentials to the PBA environment

When you are ready to update the Cigent PBA software, boot to the USB drive containing the newer version of the software. The system will detect that a PBA environment is already installed and present an upgrade login screen.

| Secure UPDATE: 1 | PCIE SSD<br>1000006 FW: ECFM13.3                |
|------------------|-------------------------------------------------|
|                  |                                                 |
|                  |                                                 |
|                  | Pre-Boot Authentication Login                   |
|                  | Authenticate below to start the update process. |
|                  |                                                 |
|                  | Username                                        |
|                  | Password                                        |
|                  | Method Password Smart Card                      |
|                  | Update                                          |
|                  |                                                 |
|                  |                                                 |
|                  |                                                 |
|                  |                                                 |

Enter valid administrator credentials and click Update. The process will take about 10 minutes to complete. Once complete shutdown the system and remove the USB drive.

The PBA environment should once more present the normal login screen.

# 8 Logging in and Logging Out

# 8.1 Logging in with a username and password

- 1. Power on the computer and wait for the PBA authentication screen to appear.
- 2. Enter your username and password.
- 3. Click Log in.

| Username dave Password  Password Smart Card | Pre-Boo  | ot Authentication Login          |
|---------------------------------------------|----------|----------------------------------|
| Password Password Smart Card                | Username | dave                             |
| Method Password Smart Card                  | Password | •••••                            |
|                                             | Method   | Password Smart Card              |
| Log in to administrative console            |          | Log in to administrative console |
| Log In                                      |          | Log In                           |
|                                             |          |                                  |

If the authentication is successful, your system will reboot and automatically start your operating system.

# 8.2 Logging in with a Smart Card

- 1. Power on the computer and wait for the PBA authentication screen to appear.
- 2. Click Smart Card.
- 3. Enter your Username and PIN.
- 4. Click Log In.

| Pre-Boot Authentication Lo                 | ogin |
|--------------------------------------------|------|
| Username dave                              |      |
| PIN I                                      |      |
| Method Password Smart Card                 |      |
| Log in to administrative console<br>Log In | 9    |

If the authentication is successful, your system will reboot and automatically start your operating system.

# 8.3 Logging in with Two Factor Authentication

When the "Require Two-Factor Authentication" setting is enabled, all users must authenticate with a password and smartcard. The Login page will first ask for the password then the smartcard PIN. If both factors are verified, the login will be successful.

| ≼ Seagate B | arraCuda 515 ZP512MC30012 S/N: 7MT015Y1 |
|-------------|-----------------------------------------|
|             |                                         |
|             | Pre-Boot Authentication Login           |
|             | Username dave                           |
|             | Password                                |
|             | Method Password                         |
|             | Log In                                  |
|             | Log in to administrative console        |
|             |                                         |
|             |                                         |
|             |                                         |

- 1. Power on the computer and wait for the PBA authentication screen to appear.
- 2. Enter the username and password.
- 3. Click Log In.

| 🧲 Seagate I | 3arraCuda 515 ZP512MC30012 S/N: 7MT015Y1 |  |
|-------------|------------------------------------------|--|
|             |                                          |  |
|             |                                          |  |
|             | Second Factor Required                   |  |
|             |                                          |  |
|             | Username dave                            |  |
|             | PIN                                      |  |
|             | Method Smart Card                        |  |
|             |                                          |  |
|             |                                          |  |
|             | Log in to administrative console         |  |
|             |                                          |  |
|             |                                          |  |
|             |                                          |  |
|             | Method Smart Card                        |  |

4. Insert your smartcard.

- 5. Enter the PIN.
- 6. Click Log In.

If the authentication is successful, your system will reboot and automatically start your operating system.

## 8.4 Logging out of the PBA Administrative console

When you have finished using the administrative console you must Power Off using the button at the bottom left corner of the screen. There is no explicit log off capability. If you wish to enter the operating system, you power off, then power on.

For more information about Cigent Secure SSDs please visit www.cigent.com

©2023 Cigent Technology Inc. All rights reserved. Cigent is a registered trademark of Cigent Technology Inc. in the United States and other jurisdictions.